هم زمان با پیشرفت فناوری طراحی و تولید وسایل، قطعات پیچیده و حساس، لزوم استفاده از روشهای علمی مناسب برای کاهش هزینه، زمان و هم چنین پاسخگویی به مشکلات و نیازهای صنایع در این زمینه مطرح میباشد. زیرا نمیتوان تنها با تکیه بر تجربیات، پاسخگوی طراحی و تولید ایدهآل محصولات پیچیده و دقیق بود.

روش المان محدود می تواند به عنوان یک روش علمی برای حل مسائل متعدد و متنوع مهندسی در حالات مختلف پایدار، گذرا، خطی یا غیرخطی بکار گرفته شود. این روش بدون شک تحولی در صنعت جهان و نحوه نگرش به طراحی و آنالیز به وجود آورده است. حل مسائلی که توسط روش معمولی تحلیلی غیرممکن می نمود، قابلیت مدلسازی پروسه های واقعی، توانمندی روش در ارائه نتایج قابل اطمینان، کاهش هزینه های سنگین تست های عملی در پروسه هایی طراحی، سرعت بالای روش در حل مسائل و بالاخره افزایش قابلیت اطمینان و ایمنی در طراحی باعث شد تا این روش به عنوان جزء لاینفک پیشرفت صنعتی درآید.

در میان نرمافزارهایی که از روش المان محدود برای آنالیز مسائل مهندسی استفاده میکنند، نرمافزار SAP2000، با قابلیتهای منحصر به فرد خود به عنوان یک نرمافزار بسیار دقیق تحقیقاتی و کاربردی در صنعت و دانشگاه شناخته شده است، به گونهای که از نظر دارا بودن مثالهای معتبر علمی و کاربردی قابل مقایسه با هیچ یک از نرمافزارهای المان محدود که هماکنون در کشور استفاده می شوند، نمی باشد. سهولت در دستیابی و فهم نحوه کارکرد زیر برنامههای این نرمافزار موجب شده که جوامع دانشگاهی بینالمللی، از آن بیش از نرمافزارهای دیگر در مقالههای علمی منتشر شده استفاده کنند. دقت فراوان این نرمافزار حل عددی و مقایسه آن با مثالهای تحلیلی موجب شده که این نرمافزار به عنوان نرمافزار استاندارد مهندسی عمران انتخاب شود. تئوری کامل این نرمافزار که مبتنی بر تحلیل غیر خطی المان محدود پیشرفته است، با استفاده از جدیدترین روابط و روش نگارش ریاضی در راهنمای آن موجود است.

همچنانکه هر یک از نرمافزارهای المان محدود دارای ویژگیهای خاص و منحصر بفردی هستند که پارامتر شاخص آن نرمافزار محسوب میشود، نرمافزار SAP2000، نیز با داشتن چندین برتری نسبت به دیگر نرمافزارها، توانسته کاربران مبتدی تا حرفهای را به استفاده از این نرمافزار ترغیب نماید، که از جمله آن میتوان به توانایی مدلسازی و امکان تحلیل انواع مسائل پیچیده، پیشبینی تخریب ناشی از زمینلرزه بر روی بناها، تحلیل و بارگذاری دینامیکی مانند امواج آب و باد روی سازهها، تحلیل و بارگذاری پل اشاره نمود.

مخاطبین اصلی کتاب حاضر، شرکتهای مهندسی عمران، مهندسی مکانیک و به خصوص مهندسین شاغل در مرکز تحقیق و توسعه و دانشجویان رشتههای مهندسی در سالهای آخر کارشناسی، کارشناسی ارشد و دکترا میباشد. هدف از تهیه مجموعه حاضر ارائه یک مرجع مناسب برای مخاطبین جهت آموزش بکارگیری صحیح این نرمافزار میباشد تا کاربر نتایج بدست آمده را پس از موشکافی علمی مورد استفاده مطمئن قرار دهد. بدیهی است که صرف وجود یک نرمافزار نمی تواند عامل مثبت تلقی شود بلکه بکارگیری صحیح آن همراه با ارزشیابی علمی نتایج بر اساس درایت کاربر می تواند این نرمافزار را به عامل نسبت و قابل اعتماد تبدیل کند. از همه صاحبنظران و اساتید، محققین، دانشجویان و کلیه عزیزانی که از این مجموعه استفاده می کنند تقاضا می شود با عنایت خاص خود ما را از معایب و نارساییهای موجود در چاپ اول کتاب که ممکن است از نظر دور مانده باشد مطلع نمایند تا در چاپهای بعدی اشکالات موجود رفع گردد.

تهران– بهار ۱۳۸۸

هاتف سرداري

| ل اول: ضوابط کلی ۱                                   | فصل  |
|------------------------------------------------------|------|
| ١- بار حرارتی                                        | مثال |
| ۲– بار تکیهگاهی۲                                     | مثال |
| ۳- گیرداری موضعی ۳٤                                  | مثال |
| ٤٤٤ کاردینال                                         | مثال |
| ٥- بارگذاري هارمونيک دائمي (حالت پايا)٥٩             | مثال |
| ۲- سختی شدگی کششی با استفاده از تحلیل P-Delta        | مثال |
| ۷- ارتعاش یک تار تحت کشش۷                            | مثال |
| ۸- کمانش یک قاب صلب                                  | مثال |
| ۹- قاب خمشی دو بعدی تحت بارگذاری استاتیکی و دینامیکی | مثال |
| ۱۰- مفصل برشی و خمشی                                 | مثال |
| ۱۱– بارگذاری گام به گام اجرایی                       | مثال |
| ۱۲- تغییرمکانهای محوری بزرگ                          | مثال |
| ۱۳- تغییرمکان،های خمشی بزرگ۱۷۸                       | مثال |

| فصل دوم: مصالح و کیفیت بتن                             |
|--------------------------------------------------------|
| مثال ۱– تیر مستقیم با بار استاتیکی                     |
| مثال ۲- تیر خمیده با بار استاتیکی                      |
| مثال ۳- تیر پیچشی با بار استاتیکی                      |
| مثال ٤- صفحه روى بستر الاستيك                          |
| مثال ۵- مسئله برج خنک کننده ASME، با فشار باد استاتیکی |
| مثال ٦- گرادیان حرارتی در سرتاسر ضخامت پوسته           |
| مثال ۷- صفحه ارتوتروپیک                                |
| مثال ۸- کمانش خارج از صفحه                             |
| مثال ۹- تغییرمکانهای محوری بزرگ                        |
| مثال ۱۰- اعمال پیش تنیدگی به اعضای سطحی                |

| ۳٤٣ | نصل سوم: جزييات أرماتورگذاري |
|-----|------------------------------|
| ۳٤٥ | ىثال ١- استوانه جدار نازك    |
| ٣٥٦ | ىثال ۲- تنش موثر خاك         |

| ۳٦٧   | صل چهارم: مهار و وصله آرماتورها      |
|-------|--------------------------------------|
| ايروى | ىثال ١- خاك تحت بار يكنواخت شالوده د |
| ٣٨١   | ىثال ۲- ديسک حلقوي دوار              |

| ٣٩١ | و ضوابط مقاومت     | بشهای طراحی      | فصل پنجم: رو   |
|-----|--------------------|------------------|----------------|
| ٣٩٣ | توان سرعتي غيرخطي. | ِ سانی بوفالو با | مثال ۱– میراگر |

مثال ۱- بار حرارتی

# مثال ۱ – بار حرارتی

#### تشريح مسئله:

انواع مختلفی از بارهای حرارتی قاب میتواند در SAP2000، مدلسازی شود. در این مثال بارهای حرارتی، با استفاده از یک تیر طره ساده و یک تیر طره مقید بررسی خواهد شد. مقطع تیر مورد نظر دارای عرض m 5 و ارتفاع m 8 میباشد. در SAP2000 سه نوع بارگذاری حرارتی میتواند روی یک المان قاب اعمال شود: تغییر ثابت در حرارت؛ تغییر طولی حرارت در طول المان در راستای محورهای محلی 1 و گرادیان حرارتی عمودی در طول المان (راستای محورهای محلی 2 و 3). در این مثال، هر سه نوع این بارگذاریها بطور مجزا روی هر دو نوع تیر طره ساده و تیر طره مقید اعمال میشوند. تغییرمکان انتهای آزاد مدل تیر طره ساده و عکسالعمل انتهای مدل تیر طره مقید با نتایج حاصل از تحلیل دستی مقایسه میشود.

تغییرشکلهای برشی در این تحلیل نادیده گرفته خواهند شد. در SAP2000 این گزینه با تنظیم متغیرهای تعریف شـده بـرای خصوصیات مقطع بصورت مقدار 0 برای مساحت (برشی) صورت خواهد گرفت.

#### هندسه و خصوصیات:

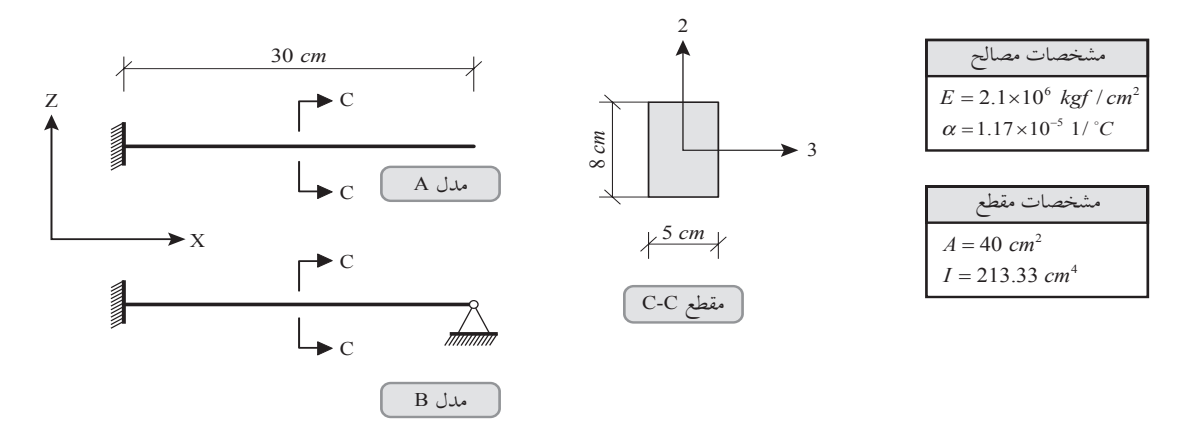

## بار گذاری:

حالت بار 1: افزایش به ازای 2°30 حالت بار 2: تغییر در طول محورهای محلی شماره 1، به ازای C°1 در هر سانتیمتر از طول المان ( C°30 در انتها) حالت بار 3: گرادیان در طول محورهای محلی شماره 2، به ازای C°10 در هر سانتیمتر ( C°80 در m 8 از ارتفاع مقطع)

### اهداف

# مقايسة نتايج

مقایسهٔ نتایج تحلیل دستی و نتایج رایانهای برای حالتهای بارگذاری 1 و 2 با استفاده از روابط انبساط حرارتی استاندارد نـشان داده شـده است.

مدل A: طره با انتهای آزاد

| حالت بارگذاری | پارامتر خروجي               | SAP2000  | مستقل    | درصد اختلاف |
|---------------|-----------------------------|----------|----------|-------------|
| 1             | $cm$ (انتهای آزاد)، $U_{x}$ | 0.01053  | 0.01053  | 0.00%       |
| 2             | $cm$ (انتهای آزاد)، $U_x$   | 0.01053  | 0.01053  | 0.00%       |
| 3             | $cm$ (انتهای آزاد)، $U_z$   | -0.05265 | -0.05265 | 0.00%       |

مدل B؛ طره مقید شده

| حالت بارگذاری | پارامتر خروجي                              | SAP2000   | مستقل     | درصد اختلاف |
|---------------|--------------------------------------------|-----------|-----------|-------------|
| 1             | kgf (در نوک)، F <sub>x</sub>               | -29484.00 | -29484.00 | 0.00%       |
| 2             | <i>kgf</i> (در نوک)، <i>F</i> <sub>x</sub> | -29484.00 | -29484.00 | 0.00%       |
| 3             | kgf (در نوک)، F <sub>z</sub>               | 2620.750  | 2620.750  | 0.00%       |

## تحلیل رایانهای مسئله:

۱–سیستم واحد را به Kgf, Cm, C تغییر دهید.

۲-از منوی File، گزینه New Model را انتخاب کنید. جعبه New Model، ظاهر می شود.

۳–در این جعبه، جهت نمایش جعبه Quick Grid Line، روی دکمه Grid Only، کلیک کنید. ٤–در جعبهٔ ظاهر شده، برگه Cartesian را مطابق شکل زیر تکمیل کرده و روی دکمه OK کلیک کنید.

| Quick Grid Lines            |             |
|-----------------------------|-------------|
| Cartesian                   | Cylindrical |
| Coordinate System Nam       | e           |
| GLOBAL                      |             |
| Number of Grid Lines        |             |
| × direction                 | 2           |
| Y direction                 | 1           |
| Z direction                 | 1           |
| Grid Spacing                |             |
| × direction                 | 30          |
| Y direction                 | 1           |
| Z direction                 | 1           |
| - First Grid Line Location- |             |
| × direction                 | 0.          |
| Y direction                 | 0.          |
| Z direction                 | 0.          |
| OK                          | Cancel      |

۵-در پنجره نمای دو بعدی برای نمایش شبکه در پلان XZ، از منوی View، گزینه Set 2D View، را انتخاب کنید. جعبه Set 2D View، ظاهر می شود.

٦–در این جعبه:

- گزینه X-Z Plane، را علامت بزنید.
  - روی دکمه OK کلیک کنید.

۷-برای ترسیم المانهای Frame، از منوی Draw Frame/Cable/Tendon، را انتخاب کرده و مطابق هندسه مورد نظر المان تیر را رسم کنید.

> ۸-جهت تعویض مود ترسیم به مود انتخاب از منوی Draw، گزینه Set Select Mode، را انتخاب کنید. ۹-جهت نمایش جعبه Display Options for Active Window، از منوی View، گزینه Set Display Options، را انتخاب کنید.

۱۰–در این جعبه:

- در جعبه Joints گزینه Labels، را علامت بزنید.
- در جعبه Frames گزینه Labels را علامت بزنید.
  - روی دکمه OK کلیک کنید.
  - ۱۱-گره شماره 1 را انتخاب کنید.

۱۲-از منوی Assign، سپس زیر منوی Joints، گزینه Restraints، را انتخاب کنید. جعبه Joint Restraints ظاهر می شود. ۱۳-مطابق شکل زیر، گزینه های نشان داده شده را علامت زده و روی دکمهٔ OK کلیک کنید.

| Joi      | nt Restraints                        |
|----------|--------------------------------------|
| <b>_</b> | Restraints in Joint Local Directions |
|          | ▼ Translation 1 ▼ Rotation about 1   |
|          | ▼ Translation 2 ▼ Rotation about 2   |
|          | ▼ Translation 3 ▼ Rotation about 3   |
|          | Fast Restraints                      |
|          | Thin thin the                        |
|          | OK Cancel                            |

۱۵-مدل B، تنها تفاوتی که با مدل A، دارد در این است که مدل B، در گره شماره 2 غلتکی میباشد ولی در مدل A ایـن گـره آزاد است. بنابراین تنها گام اضافی در مدل B بصورت زیر خواهد بود: ۱۵- گره شماره 2 را انتخاب کنید.

۱۹–از منوی Assign، سپس زیر منوی Joints، گزینه Restraints، را انتخاب کنید. جعبه Joint Restraints، ظاهر می شود. ۱۷–مطابق شکل زیر، گزینه های نشان داده شده را علامت زده و روی دکمهٔ OK کلیک کنید.

| Joint Restraints                     |
|--------------------------------------|
| Restraints in Joint Local Directions |
| 🔽 Translation 1 🔲 Rotation about 1   |
| 🔽 Translation 2 🧮 Rotation about 2   |
| 🔽 Translation 3 🔲 Rotation about 3   |
| Fast Restraints                      |
| OK Cancel                            |

مثال ۱- بار حرارتی

۱۸-از منوی Define، گزینه Materials، را جهت نمایش جعبه Define Materials، انتخاب کنید. سپس روی دکمه Add New Material، کلیک کنید. جعبه Material Property Data، ظاهر می شود.

- این جعبه را بصورت شکل زیر تکمیل کنید.
- روی دکمه OK کلیک کنید تا جعبه Material Property Data، بسته شود.

| General Data                         |                    |
|--------------------------------------|--------------------|
| Material Name and Display Color      | ISTEEL             |
| Material Type                        | Steel              |
| Material Notes                       | Modify/Show Notes  |
| Weight and Mass                      | Units              |
| Weight per Unit Volume 7.85          | 0E-03 Kgf, cm, C 💌 |
| Mass per Unit Volume 8.00            | DE-06              |
| Isotropic Property Data              |                    |
| Modulus of Elasticity, E             | 2100000.           |
| Poisson's Ratio, U                   | 0.3                |
| Coefficient of Thermal Expansion, A  | 1.170E-05          |
| Shear Modulus, G                     | 807692.3           |
| Other Properties for Steel Materials |                    |
| Minimum Yield Stress, Fy             | 2400.              |
| Minimum Tensile Stress, Fu           | 3600.              |
| Effective Yield Stress, Fye          | 2640.              |
| Effective Tensile Stress, Fue        | 3960.              |
|                                      |                    |
|                                      |                    |

۱۹-روی دکمه OK کلیک کنید تا جعبه Define Materials، بسته شود.

۲۰–از منوی Define، گزینه Section Properties، سپس زیر گزینه Frame Section، را جهت نمایش جعبه Frame Properties، انتخاب کنید. ۲۱–در جعبه Frame Properties، جهت نمایش جعبه Add Frame Section Property، روی دکمه Add New Property، کلیک کنید. ۲۲–در این جعبه:

• در جعبه Concrete، گزینه Frame Section Property Type، را انتخاب کنید.